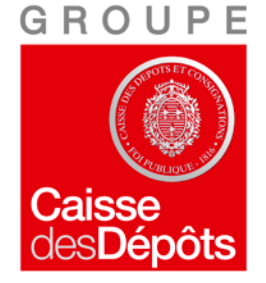

# SFE Service de dépôt de fichiers

# Manuel utilisateur externe

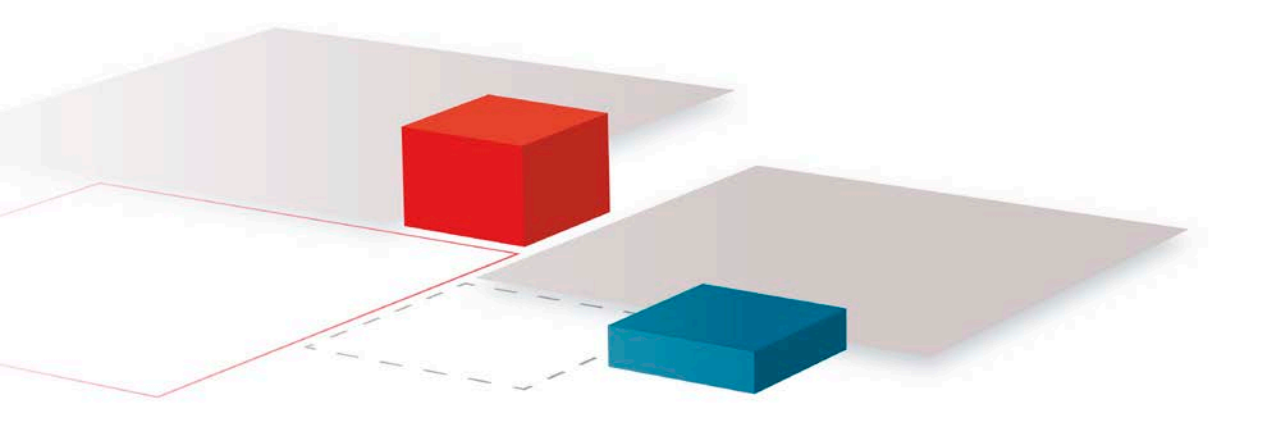

SFE V1.2 Secure File Exchange

> Novembre 2014 Version 1.1

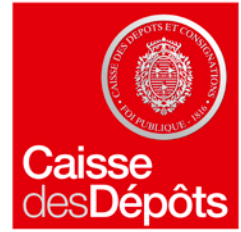

# Sommaire

- Présentation générale
- Principes
- Dépôt de fichier
- Réception de fichier

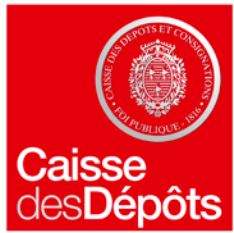

# Présentation générale

SFE est un outil mis à la disposition des collaborateurs de la Caisse des Dépôts.

SFE permet à un partenaire extérieur de déposer un fichier à destination d'un ou plusieurs collaborateurs.

SFE permet à un collaborateur de déposer un ou plusieurs fichiers à destination d'un ou plusieurs partenaires extérieurs et/ou d'autre(s) collaborateur(s).

SFE garantit la confidentialité et l'intégrité des données échangées.

SFE est simple d'utilisation, il ne nécessite aucune inscription ou déclaration préalable.

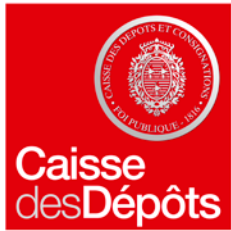

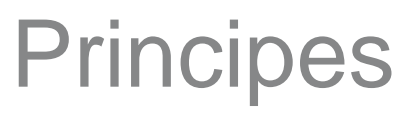

### Dépôt sécurisé

- Un code de retrait est associé par le déposant au fichier. Seul ce code permet d'y accéder et de le déchiffrer.
- Le fichier est accessible par une URL générée aléatoirement par l'application, différente pour chaque destinataire.

### Fichiers autorisés

- Le service de dépôt de fichiers vous permet de déposer des fichiers à caractère professionnel à destination de collaborateurs de la Caisse des Dépôts.
- Il est strictement interdit de déposer des fichiers dont le contenu est illicite.
- Les fichiers avec des extensions réputées porteuses de malware sont refusés (.exe, .dll...) sauf s'ils sont placés dans un dossier zip.
- Le fichier ne doit pas dépasser la taille maximum de **500 Mo**.

### Durée de rétention

- Le fichier est conservé 5 jours ouvrés avant d'être automatiquement supprimé.
- La saisie de 3 codes de retrait erronés provoque l'indisponibilité du fichier seulement au destinataire concerné.

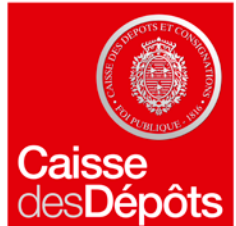

### Dépôt de fichier (1/3)

### Accéder à l'application

#### ■ II suffit de taper l'URL : <u>https://sfe.caissedesdepots.fr</u>

| Dán 24 de filebien                                                                                  |                                                                                     |  |  |  |  |
|----------------------------------------------------------------------------------------------------|-------------------------------------------------------------------------------------|--|--|--|--|
| Depot de fichier                                                                                    |                                                                                     |  |  |  |  |
|                                                                                                    |                                                                                     |  |  |  |  |
|                                                                                                    |                                                                                     |  |  |  |  |
| * Votre adresse mail :                                                                              |                                                                                     |  |  |  |  |
|                                                                                                    |                                                                                     |  |  |  |  |
|                                                                                                    |                                                                                     |  |  |  |  |
| * Adresse mail du 1er destinataire :                                                                | caissedesdepots.fr [Caisse des depôts et consignations]                             |  |  |  |  |
|                                                                                                    |                                                                                     |  |  |  |  |
| Adresse mail du 2ème destinataire :                                                                 | opine adaptate fr. [Caine das dasêts et consistantions]                             |  |  |  |  |
|                                                                                                    |                                                                                     |  |  |  |  |
|                                                                                                    |                                                                                     |  |  |  |  |
| Adresse mail du 3ème destinataire :                                                                 | caissedesdepots.fr [Caisse des depôts et consignations]                             |  |  |  |  |
|                                                                                                    |                                                                                     |  |  |  |  |
| 100 caractères                                                                                      | maximum                                                                             |  |  |  |  |
| Objet                                                                                               |                                                                                     |  |  |  |  |
| Objet .                                                                                             |                                                                                     |  |  |  |  |
|                                                                                                    |                                                                                     |  |  |  |  |
|                                                                                                    |                                                                                     |  |  |  |  |
|                                                                                                    |                                                                                     |  |  |  |  |
|                                                                                                    | <b>10</b>                                                                           |  |  |  |  |
|                                                                                                    |                                                                                     |  |  |  |  |
| * Fichier à importer :                                                                              |                                                                                     |  |  |  |  |
| rarcounr                                                                                            |                                                                                     |  |  |  |  |
|                                                                                                    |                                                                                     |  |  |  |  |
| * Code de retrait pour protéger l'envoi :                                                           | 😮 🔲 A ffick an lan ann ablana                                                       |  |  |  |  |
|                                                                                                    | Afficher les caracteres                                                             |  |  |  |  |
| * Confirmation du code de retrait :                                                                 |                                                                                     |  |  |  |  |
|                                                                                                    | F                                                                                   |  |  |  |  |
|                                                                                                    |                                                                                     |  |  |  |  |
| to the last of the second states                                                                    | Rafraichir l'image                                                                  |  |  |  |  |
| " Salsir le texte de rimage de droite :                                                             |                                                                                     |  |  |  |  |
|                                                                                                    | i mie d                                                                             |  |  |  |  |
|                                                                                                    |                                                                                     |  |  |  |  |
|                                                                                                    |                                                                                     |  |  |  |  |
|                                                                                                    |                                                                                     |  |  |  |  |
| Après validation, un mail indiquant le lien vers le fichier déposé sera envoyé à vos destinataires. |                                                                                     |  |  |  |  |
| Notez aussi que le temps de telechargement du tichier est naturelle                                 | nent fonction de sa taille. Il peut donc etre important pour un fichier volumineux. |  |  |  |  |
| Valider                                                                                             |                                                                                     |  |  |  |  |
| Validet                                                                                             |                                                                                     |  |  |  |  |
|                                                                                                    |                                                                                     |  |  |  |  |

5

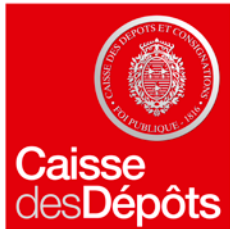

# Dépôt de fichier (2/3)

### Votre adresse mail :

Zone de saisie : il faut saisir son adresse e-mail.

### Vos destinataires :

Zone de saisie : il faut saisir le début de l'adresse e-mail (prénom.nom) de l'interlocuteur CDC concerné. Vous pouvez renseigner jusqu'à 3 adresses de destination.

Liste déroulante : elle présente l'ensemble des domaines de messagerie acceptés.

#### Objet :

Zone de saisie libre de 100 caractères (ce texte sera également chiffré).

#### Importer le fichier :

En cliquant sur le bouton « Parcourir », vous pourrez sélectionner, au travers de l'explorateur, le fichier à déposer.

#### Code de retrait :

- Le code de retrait doit contenir entre 8 et 27 caractères
- En cliquant la case « Afficher les caractères », vous pouvez visualiser le code de retrait pendant la saisie.
- Le code de retrait doit être confirmé.

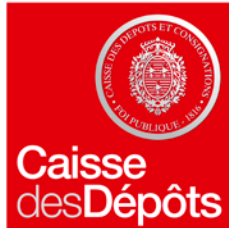

# Dépôt de fichier (3/3)

### Saisie de texte de contrôle :

Il faut saisir le texte affiché dans la zone de contrôle anti-robot (si le texte est illisible, il est possible d'en obtenir un autre en cliquant sur l'icône : rafraîchir l'image).

#### **Transférer le fichier :**

• En cliquant sur le bouton « Valider », vous lancez le transfert du fichier.

### Un nouveau dépôt :

• Une fois le transfert terminé, l'écran vous invite à déposer un nouveau fichier.

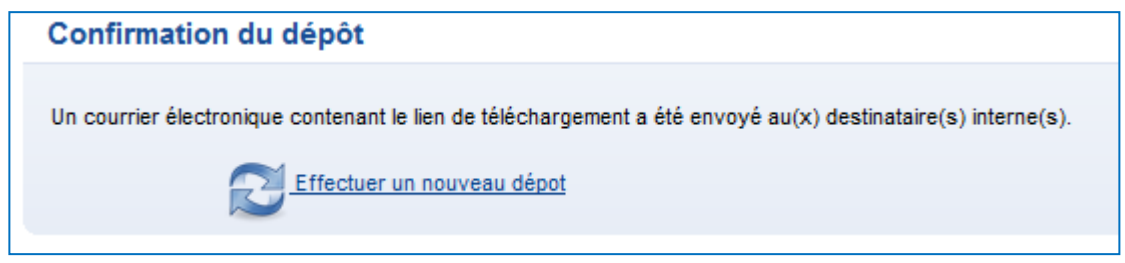

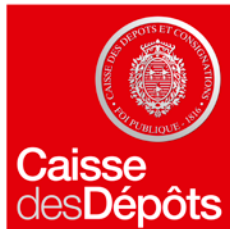

# Dépôt de fichier (notification)

### Notification du dépôt aux destinataires

Une fois le dépôt effectué, un e-mail, décrivant le fichier déposé et l'URL à partir de laquelle il est possible de télécharger le fichier, est envoyé à l'ensemble des interlocuteurs internes renseignés dans l'écran de dépôt de fichier.

Ce mail contient le code de retrait, vous n'avez pas à le communiquer.

```
Bonjour,
john.smith@acme.fr a déposé pour vous un fichier sur le service de dépôt de fichiers.
Voici la description de ce fichier :
Affaire en cours
Ce fichier sera disponible pendant 5 jours ouvrés puis sera supprimé du serveur.
Vous pouvez télécharger ce fichier à l'URL suivante :
https://sfe.caissedesdepots.fr/sdf-web/sdf-web/Telechargement/Telechargement?tfCode=
Le code de retrait est le suivant :
vBg2jiOvqX7tWQs
```

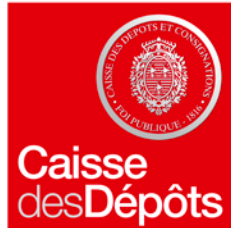

# Réception de fichier (1/4)

■ Si un collaborateur de la CDC souhaite vous déposer un fichier par le SFE, il vous adressera un e-mail contenant l'URL permettant d'accéder au fichier et vous communiquera un code de retrait.

En cliquant sur l'URL vous arriverez sur l'écran :

| Téléchargement de fichiers                                                                                                    |   |                         |  |  |  |
|----------------------------------------------------------------------------------------------------|---|-------------------------|--|--|--|
| Veuillez saisir le code de retrait des fichiers que vous a transmis son dépositaire.<br>Attention : après 3 saisies erronées, vous n'aurez plus accès aux fichiers. |   |                         |  |  |  |
| * Code de retrait pour protéger l'envoi :                                                                                                    | 9 | Afficher les caractères |  |  |  |
| Valider                                                                                                    |   |                         |  |  |  |

- Il faudra saisir le code de retrait pour accéder à l'écran de téléchargement.
- Attention, après 3 erreurs de saisie, le lien est invalidé !

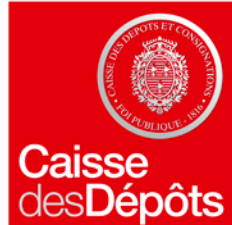

# Réception de fichier (2/4)

- Une fois le bon code de retrait saisi, vous arrivez sur la page de téléchargement.
- Il suffit de cliquer sur le nom du fichier pour lancer le téléchargement.

| bjet : |              |  |
|--------|--------------|--|
|        |              |  |
|        |              |  |
|        |              |  |
|        | Petit        |  |
|        | <u>1.txt</u> |  |
|        |              |  |
|        |              |  |

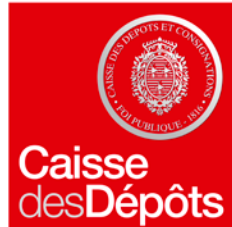

# Réception de fichier (3/4)

La page de téléchargement s'affiche alors.

■ Le téléchargement peut prendre plusieurs minutes selon la taille du fichier. Si vous fermez la fenêtre avant la fin du téléchargement, ce dernier est interrompu.

| Détails du | téléchargem  | ient                                                                                                    |
|------------|--------------|----------------------------------------------------------------------------------------------------|
| Objet :    | Comme conven | u, vous trouverez ci-joint la documentation de notre projet.                                                                             |
|            |              | Téléchargement en cours, veuillez patienter, cette opération peut durer<br>plusieurs minutes.                                            |
|            |              | La fermeture de cette fenêtre provoquera la fin du téléchargement, veuillez ne pas la fermer tant que vous n'avez pas reçu les fichiers. |
|            |              | Une fois le téléchargement effectué, vous pouvez fermer cette fenêtre.                                                                   |

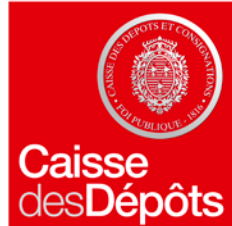

# Réception de fichier (4/4)

A la fin du téléchargement, vous pouvez enregistrer le fichier ou l'ouvrir directement.

|                                                                                                    | - 3 /       |   |         | 5. C |
|----------------------------------------------------------------------------------------------------|-------------|---|---------|------|
| Voulez-vous ouvrir ou enregistrer Documentation projet.zip (9,60 Mo) à partir de sfe.caissedesdepots.fr ? Ouvrir | Enregistrer | • | Annuler | ×    |
|                                                                                                    |             |   |         |      |

• Vous pouvez maintenant fermer la fenêtre de téléchargement.